## การเชื่อมต่อเครือข่าย PB<u>RU-5</u>G ด้วยบัญชีผู้ใช้ของมหาวิทยาลัย PBRU Account บน Windows 10

คลิกเลือกไอคอน nารเชื่อมเครือข่าย มุมด้านล่างขวามือ คลิกเลือกเชื่อมต่อ PBRU-5G > คลิก
Connect automatically > คลิก Connect

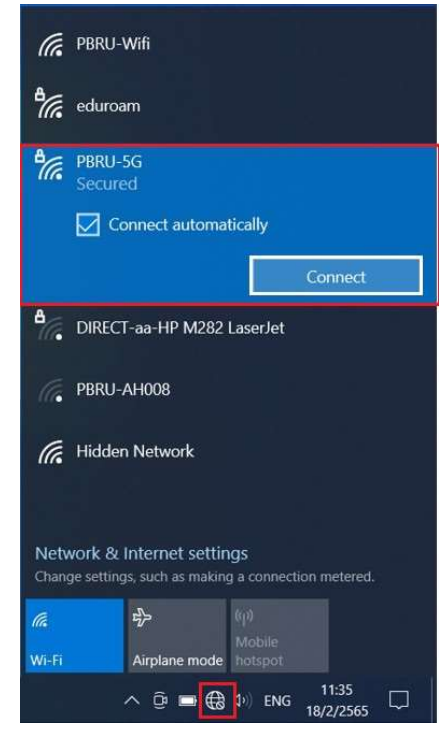

 กรอก username และ password ด้วยบัญชีผู้ใช้ของมหาวิทยาลัย ตามด้วย @pbru.ac.th > คลิก OK

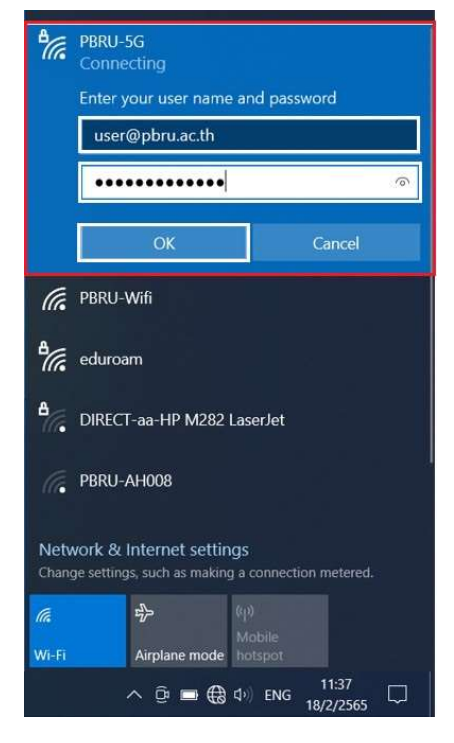

3. คลิก Connect เพื่อยืนยันการเชื่อมต่อเครือข่าย PBRU-5G

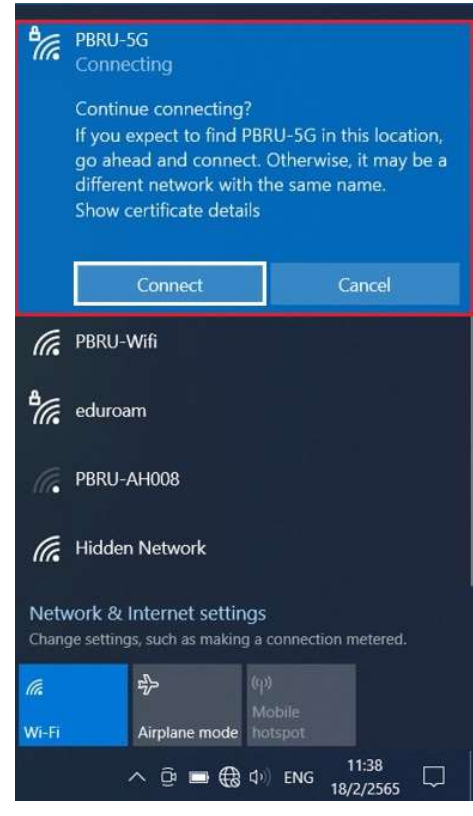

4. การเชื่อมต่อเครือข่าย PBRU-5G สำเร็จ

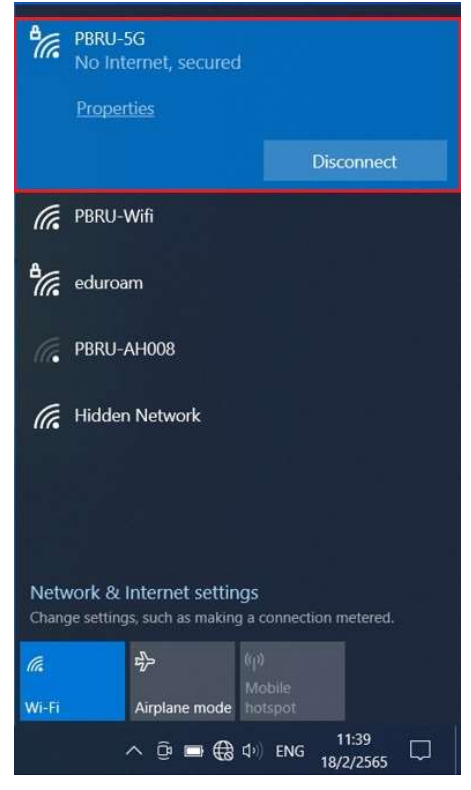

5. หากต้องการยกเลิกการเชื่อมต่อ ให้ คลิก Disconnect และไม่ให้ระบบจำการลงชื่อเข้าใช้งานให้ คลิก ขวา เลือก Forget

| °(%,                                                  | PBRU-:<br>Conne | 5 <b>G</b><br>cted, secu | Disconnect            |                    |  |
|-------------------------------------------------------|-----------------|--------------------------|-----------------------|--------------------|--|
|                                                       | Proper          | ties                     | Properties            | _                  |  |
|                                                       |                 |                          | Forget                |                    |  |
|                                                       |                 |                          |                       | Disconnect         |  |
| (h.                                                   | PBRU-           | Wifi                     |                       |                    |  |
| eduroam                                               |                 |                          |                       |                    |  |
| PBRU-AH008                                            |                 |                          |                       |                    |  |
| Hidden Network                                        |                 |                          |                       |                    |  |
|                                                       |                 |                          |                       |                    |  |
|                                                       |                 |                          |                       |                    |  |
|                                                       |                 |                          |                       |                    |  |
|                                                       |                 |                          |                       |                    |  |
| Network & Internet settings                           |                 |                          |                       |                    |  |
| Change settings, such as making a connection metered. |                 |                          |                       |                    |  |
| (la                                                   |                 | τ.<br>Έγ                 | ၛၨ                    |                    |  |
| Wi-Fi                                                 |                 | Airplane m               | Mobile<br>ode hotspot |                    |  |
|                                                       |                 | ^ @ ■                    | <i>信</i> (4)) ENG     | 11:39<br>18/2/2565 |  |